# 質問事項回答

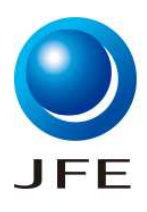

# ■機能概要

| 項目            | 説明                                                                                                    |  |
|---------------|----------------------------------------------------------------------------------------------------|--|
| 機能概要          | • SAP Business Networkで弊社からの質問事項に対しご回答頂く機能です。                                                                                                    |  |
| 前提            | <ul> <li>         ・ 当該機能を使用し、弊社からお送りする質問想定は以下の通りです。     </li> <li>         ・ 与信管理関連のご質問         ・ 社会的責任(CSR)ガイドライン確認のご依頼         ・ SDS提出のご依頼     </li> </ul> |  |
| 機能使用上の<br>注意点 | <ul> <li>特記事項なし</li> </ul>                                                                                                    |  |
| 備考            | <ul> <li>特記事項なし</li> </ul>                                                                                                    |  |

| No. | 操作一覧                                    |
|-----|-----------------------------------------|
| 1.1 | 質問事項回答依頼メールの送付                          |
| 2.1 | 質問事項の回答・提出                              |
| 3.1 | (参考) SAP Business Network画面上から質問事項を探す方法 |

## 質問事項回答

## ■操作手順

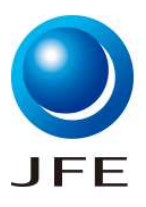

### 1.1.質問事項回答依頼メールの送付

### JFE Steel-TEST

サブライヤ 太郎 様

JFE Steel-TEST 様が、質問事項の入力を依頼しています。これは、デモ用取引先 001 様が JFE Steel-TEST 様との取引を行うために必要です。

**質問事項の概要** 質問事項名: 質問事項名が記載されます。 回答期日:2023年11月1日(水) 更新依頼コメント:

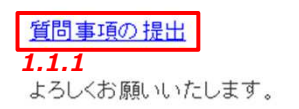

SAP Ariba チーム

この電子メールは、貴社の顧客であるJFE Steel-TEST様が、貴殿をこの連絡の適切な連絡先と認識しているために送信されました。貴殿が適切な連絡先ではない場合、JFE Steel-TEST様にお問い合わせください。

Offices | Data Policy | Contact Us | Customer Support

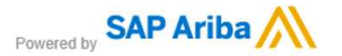

1.1.1.貴社ご担当者さまに質問事項回答依頼メールが届きます。

メール内の「<mark>質問事項の提出</mark>」を押下してください。SAP Business Network画面に遷移します。

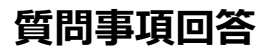

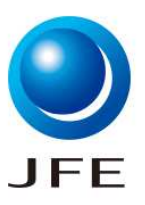

### 2.1.質問事項の回答・提出

| Ariba Sourcing × +                                                                                                    | - 0 X                                                                                                    |
|----------------------------------------------------------------------------------------------------|----------------------------------------------------------------------------------------------------|
| $\leftrightarrow$ $\rightarrow$ C $rac{1}{2}$ https://service.ariba.com/Sourcing.aw/109578012/aw?awh=r8tawssk=Yiu4shJp8tdard=1&cancdc=1 | AN 🤁 🎲 📬 🚺 InPrivate 👂 …                                                                                                    |
| SAP Ariba Proposals and Questionnaires 👻                                                                                                |                                                                                                    |
| SAP Ariba<br>サプライヤログイン                                                                                                    | Share Your Success on SAP Business Network<br>Visit the Supplier Spotlight Program page to check out other<br>suppliers stories, review the FAOs, and then submit your<br>own! We look forward to hearing from you! |
|                                                                                                    |                                                                                                    |
| サポート対象のブラウザおよびプラグイン                                                                                                    | ブライパシーに関する声明 セキュリティ情報 体田名は                                                                                                    |
|                                                                                                    |                                                                                                    |

### 2.1.1.ログイン画面が表示されます。前頁のメール内に記載のユーザー名を使用してログインします。

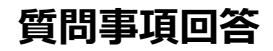

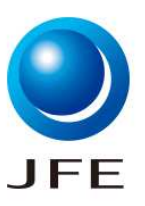

### 2.1.質問事項の回答・提出

| Ariba Spend Management                                      | • × +                                                                                                    | - ° >                                |
|-------------------------------------------------------------|----------------------------------------------------------------------------------------------------|--------------------------------------|
| $\leftrightarrow$ $\rightarrow$ $C$ $\textcircled{a}$ http: | s/(s1; p.cloud.ariba.com/Sourcing/Main/aw?awh=r&awssk=Btw3h1vrgv7Zanfv&realm=jfe-steel-T&passwordadapter=SourcingSupplierUser&dard=1 | A® 🤤 🏠 🚺 🖬 🖓 🖓 🖓                     |
| Ariba Sour                                                  | cing                                                                                                    | 誹謗 会社設定 ▼ 太郎 サブライヤ ▼ ご意見 ヘルプ ▼       |
| :[JFE Steel-TEST] ダッシュボード                                   | へ戻る                                                                                                    | デスクトップファイル同期                         |
| コンソール                                                       | E Doc2684374357 - SDS調査                                                                                                    | 及時間 13日23:48:44                      |
| 2.8.1.1.1.8*                                                | 2.1.2                                                                                                    |                                      |
| イベントの詳細                                                     | すべての内容                                                                                                    | =                                    |
| 回答履歴<br>回答チーム                                               | 名前 t                                                                                                    | 2.1.3                                |
|                                                             | 1 SDS未提出もしくは更新がある場合はファイルを添付願います。                                                                                                    | SDS未提出もしくは更新がある場合はファイルを添付願います。(0)の追加 |
| ▼ イベント内容                                                    | (*)は必須フィールドです                                                                                                    |                                      |
| すべての内容                                                      | 提出 ドラフトを保存 メッセージの作成 Excel ファイルのインポート                                                                                                 |                                      |
| sDS未提出もしく(<br>新がある場合はフ)                                     | は更<br>Pm                                                                                                    |                                      |

2.1.2. 質問事項の回答画面が表示されます。

2.1.3. ファイル添付依頼を含む質問事項の場合、青字のリンクを押下するとファイル添付画面に遷移します。詳細な貼付 方法はスライド6以降を参照ください。

| 🔲 🜌 Ariba Spend Management                     | x +                                                                                                    | - a x                                                             |
|------------------------------------------------|----------------------------------------------------------------------------------------------------|-------------------------------------------------------------------|
| $\leftarrow$ $\rightarrow$ C $rac{1}{2}$ http: | s:// <b>s1.jp.cloud.ariba.com</b> /Sourcing/Main/aw?awh=r&awssk=6PhXF_RX8g2BNZRi&realm=jfe-steel-T&passwordadapter | -SourcingSupplierUser&dard=1 A <sup>N</sup> @ 🏠 😭 🚺 InPrivate 👂 … |
| Ariba Sour                                     | cing                                                                                                    | 武部 サプライヤ▼ ご意見 ヘルプ▼ メッセージ >>                                       |
| :[JFE Steel-TEST] ダッシュボード                      | (へ戻る)                                                                                                    | デスクトップファイル同期                                                      |
| コンソール                                          | E Doc2679976905 - 社会責任(CSR)ガイドライン                                                                                  | (上) 残D時間<br>29 日 23:41:42                                         |
| イベント・メッセージ<br>イベントの詳細                          | すべての内容                                                                                                    | =                                                                 |
| 回合腹歴<br>回答チーム                                  | 名前 t <b>2.1.4</b>                                                                                                  | 2.1.5                                                             |
|                                                | 1 CSRガイドラインの内容に同意しますか。 🗐 参照 🗸                                                                                      | * (:::: ~ )                                                       |
| ▼ イベント内容                                       | (*)はなが見て、参照ドキュメント                                                                                                  |                                                                   |
| すべての内容                                         | 提出     ドラフトを保存     すべての添付ファイルをダウンロード                                                                               | リファイルのインポート                                                       |

2.1.4. CSRガイドラインなど、弊社からお取引の皆さまに確認頂きたい資料の送付と、同意をご依頼する質問事項の場合、

「参照」を押下頂くと、資料のダウンロードと確認ができますので、必ずご確認をお願いいたします。

2.1.5. 資料をご確認の上、回答を選択(はい/いいえなど)または、自由記入欄の場合には回答を入力してください。

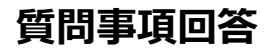

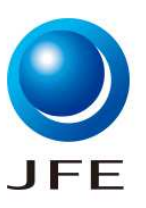

## 2.1.質問事項の回答・提出

| Ariba Sourcin             | g                                                                   |                                            |
|---------------------------|---------------------------------------------------------------------|--------------------------------------------|
| Steel-TEST] ダッシュボードへ戻る    |                                                                     | デスクトップファイル同期                               |
| ンソール                      | 図 Doc2681695767 - 財務情報の回答依頼                                         | 受 感時間 259 日 07:26:21                       |
| シトメッセージ<br>シトの詳細          | 解客からこの質問事項について更新を依頼於れた場合は、[回答の再設定]をクリックレ、回答を再提出してください。現在の回答を変更する必要が | ない場合であっても、質問事項を再提出しないと、解客は評価を完了することができません。 |
| <u>客履歴</u><br>答チーム        | 回答の                                                                 | 0.再設定                                      |
| イベント内容                    | すべての内容 <b>2.1.7</b>                                                 | <b></b>   *                                |
| すべての内容                    | 名前 †                                                                |                                            |
| 1 財務諸表                    | ▼ 1 財務諸表                                                            |                                            |
| (借対照表 (BS) 資              | 1.1 会計年度                                                            | ΥΥΥΥ/年MM月                                  |
| 「産の部(貨方)                  | ▼ 2 貸借対照表 (BS) 資産の部 (貸方)                                            |                                            |
| 3 貸借対照表 (BS) 負<br>債の部(借方) | 2.1 流動資産                                                            | ¥122 JPY                                   |
| (#/#thingstory) 100       | 22 固定資産                                                             | ¥123 JPY                                   |
| 4 本の部(借方)                 | 23 資産合計                                                             | ¥144 JPY                                   |
| 5 損益計算書(PL)               | ▼ 3 貸借対照表 (BS) 負債の部 (借方)                                            |                                            |
| 6 基本情報                    | 2.1.6                                                               | · · · · · · · · · · · · · · · · · · ·      |
|                           | メッセージの作成                                                            |                                            |

2.1.6. 「財務情報」の回答依頼など、毎年ご回答を依頼する質問の場合、今回分の回答をしていなくても、前回の回答 内容が初期値として表示されます。

2.1.7.今回依頼分の回答が未提出の場合、最新情報のご回答をお願いいたします。回答を入力する際は、「回答の再設定」を押下します。

| ⚠ 回答を再設定しますか?              |            |                   |
|----------------------------|------------|-------------------|
| このイベントに対する回答は既に提出されています。回答 | 管理設定する場合は、 | [OK] をクリックしてください。 |
|                            | ОК         | キャンセル             |
| 2.                         | .1.8       |                   |

#### 2.1.8.「OK」を押下します。

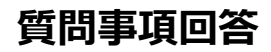

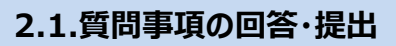

| 🔲 🐖 Ariba Spend Management                             |                                                                                                    |                        |                             |
|--------------------------------------------------------|----------------------------------------------------------------------------------------------------|------------------------|-----------------------------|
| $\leftarrow$ $\rightarrow$ $ m C$ $rm b$ https://s1.jp | .cloud.ariba.com/Sourcing/Main/aw?awh=r&awssk=6PhXF_RX8g2BNZRi&realm=jfe-steel-T&passwordadapter=SourcingSupplierUser& | 3xdard=1#b0            | A' @ 🕼 🖆 储 [InPrivate 🐊 …   |
| Ariba Sourcin                                          | g                                                                                                    |                        | 太郎 サプライヤ ▼ ご意見 ヘルプ ▼        |
| < [JFE Steel-TEST] ダッシュボードへ戻る                          |                                                                                                    |                        | デスクトップファイル同期                |
| コンソール                                                  | 図 Doc2681695767 - 財務情報の回答依頼                                                                                            |                        | (B) 残()時間<br>259日07:18:11   |
| イベントメッセージ<br>イベントの詳細<br>回答履歴<br>回答チーム                  | すべての内容<br><sub>名前 ↑</sub> <b>2.1.9</b>                                                                                 |                        | Π                           |
|                                                        | ▼ 1 財務諸表                                                                                                    |                        |                             |
| ▼ イベント内容                                               | 1.1 会計年度                                                                                                    | <b>*</b> 2023年4月       |                             |
| すべての内容                                                 | ▼ 2 賃借対照表 (BS) 資産の部 (貸方)                                                                                               |                        |                             |
| 1 財務諸表                                                 | 2.1 流動資産                                                                                                    | * ¥122 JPY             |                             |
| 貸借対昭表 (RS) 資                                           | 2.2 固定資産                                                                                                    | * ¥123 JPY             |                             |
| 2 産の部(貸方)                                              | 23 資産合計                                                                                                    | * ¥144 JPY             |                             |
| 3 貸借対照表(BS)負<br>債の部(供方)                                | ▼ 3 貸借封昭素 (RS) 負債の部 (借方)                                                                                               |                        |                             |
| DECOLIP (1877)                                         | -<br>(*)は必須フィールドです                                                                                                    |                        |                             |
| 4 貸借対照表 (BS) 資本の部(借方)                                  | 提出 前回の入札情報を再ロード ドラフトを保存 メッセージのイ                                                                                        | 乍成 Excel ファイルのインポート    |                             |
| 5 損益計昇者(PL)                                            |                                                                                                    |                        |                             |
| 6 基本情報                                                 |                                                                                                    |                        |                             |
|                                                        |                                                                                                    |                        |                             |
|                                                        |                                                                                                    | SAP Business Network Ø | りプライバシーに関する声明 セキュリティ情報 使用条件 |
| SAV                                                    |                                                                                                    |                        |                             |

2.1.9. 再度回答の入力が可能になりますので、前回回答を上書きし、内容の更新をお願いいたします。

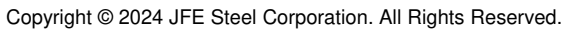

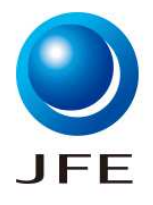

# モジュール式質問回答依頼・回答確認

## ■操作手順

### 2.1.質問事項の回答・提出

#### <2.1.3.ファイル添付方法1/3>

| 🗂 🐖 Ariba Spend Management 🗙 🕂                                                                                                    |                                           |     |             |                   |         |       |            | o x |
|----------------------------------------------------------------------------------------------------|-------------------------------------------|-----|-------------|-------------------|---------|-------|------------|-----|
| $\leftarrow \rightarrow \mathrm{C}$ $c$ https://st.jp.cloud.ariba.com/Sourcing/Main/aw?awh=r&awssk=6PhXF_RX8g2BNZRi&realm=jfe-steel-T&passes and the steel steel s | swordadapter=SourcingSupplierUser&awrdt=1 |     |             |                   | A" 🕀 tô | ל≊    | DinPrivate | (C  |
| Ariba Sourcing                                                                                                    |                                           |     |             |                   | ヘルプ     | ▼ :   | メッセージ >>   |     |
| [JFE Steel-TEST] ダッシュポードへ戻る                                                                                                    |                                           |     |             |                   | デスクト    | ップファイ | ル同期        |     |
|                                                                                                    |                                           |     |             |                   | 保存      |       | キャンセル      |     |
| [保存]をクリックしただけでは、繰り返し可能セクションの回答は <b>保存</b> されるだけで、提出はされません。回答                                                                                                    | ぎを <b>提出</b> するには、[保存]をクリック後、メイン          | 画面で | : [提出] をクリッ | っしてください。          |         |       |            |     |
| すべての内容 >1 SDS未提出もしくは更新がある場合はファイルを添付願います。                                                                                                    |                                           |     |             |                   |         |       |            |     |
| SDS未提出もしくは更新がある場合はファイルを添付願います。(0)                                                                                                    |                                           |     |             |                   |         |       |            |     |
|                                                                                                    |                                           |     |             |                   |         |       |            |     |
| 名前十                                                                                                    | 1百日(けねりません)                               |     |             |                   |         |       |            |     |
|                                                                                                    | 項目は00りよどか                                 |     |             |                   |         |       |            |     |
| ファイルの追加                                                                                                    | (*)は必須フィールドで                              | ţ   |             |                   |         |       |            |     |
| 2.1.3.1                                                                                                    |                                           |     |             |                   |         |       |            |     |
|                                                                                                    |                                           |     |             |                   |         |       |            |     |
| © 1996-2019 Ariba, Inc. All rights reserved.                                                                                                    |                                           |     | SAP Busines | s Network のプライバシー | こ関する声明  | セキュリ  | ティ情報 使用    | 1条件 |
|                                                                                                    |                                           |     |             |                   |         |       |            |     |
|                                                                                                    |                                           |     |             |                   |         |       |            |     |

#### 2.1.3.1.「ファイルの追加」を押下します。

| 名前 1         |               |
|--------------|---------------|
| ▼ ファイル #1    | 削除 2.1.3.2    |
| ファイル         | *ファイルを添付 👎    |
| 追加の ファイル を追加 | (*)は必須フィールドです |

#### 2.1.3.2.「ファイルを添付」を押下します。

| 添付ファイルの追加                                                                                             | ОК | キャンセル |
|----------------------------------------------------------------------------------------------------|----|-------|
| 添付ファイルとして追加するファイルの場所を指定します。ファイルを検索するには、「参照…」をクリックします。ファイルを指定したら、「OK」をクリックし、添付ファイルとして追加します。<br>2 1 3 3 |    |       |
| 添付ファイル ファイルの選択 ファイルが選…れていません<br>またはここにファイルをドロップ                                                       |    |       |

### 2.1.3.3.「ファイルの選択」を押下します。

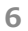

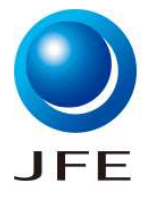

# モジュール式質問回答依頼・回答確認

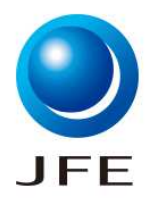

キャンセル

# ■操作手順

### 2.1.質問事項の回答・提出

#### <2.1.3.ファイル添付方法2/3>

| <ul><li></li><li></li><li></li><li></li><li></li><li></li><li></li><li></li><li></li><li></li><li></li><li></li><li></li><li></li><li></li><li></li><li></li><li></li><li></li><li></li><li></li><li></li><li></li><li></li><li></li><li></li><li></li><li></li><li></li><li></li><li></li><li></li></ul> <li></li> | ×                                                                           |
|----------------------------------------------------------------------------------------------------|-----------------------------------------------------------------------------|
| 🔶 🔿 🔺 🖡 🔍 ローカル ディスク (C:) 🔸 添付ファイル                                                                                                    | <ul> <li>✓ <ul> <li>✓ <ul> <li>⑦ 添付ファイルの検索</li> </ul> </li> </ul></li></ul> |
| 整理 ▼ 新しいフォルダー                                                                                                    | III 🔻 🛄 💡                                                                   |
| ▶ PC ^ 名前 2.1.3.4 ^                                                                                                    | 更新日時                                                                        |
| 3Dオブジェクト B SDS.xlsx                                                                                                    | 2023/10/19 11:34                                                            |
| ↓ ダウンロード 図面.pdf                                                                                                    | 2023/09/05 10:19                                                            |
| ■ デスクトップ                                                                                                    |                                                                             |
| 🖹 F=1X7F                                                                                                    |                                                                             |
| ■ ピクチャ                                                                                                    |                                                                             |
| 🚟 ビデオ                                                                                                    |                                                                             |
| ▶ ミュージック                                                                                                    |                                                                             |
| 雙身 ローカル ディスク (C                                                                                                    |                                                                             |
| 🤳 ローカル ディスク (C                                                                                                    |                                                                             |
| ネットワーク                                                                                                    |                                                                             |
| v <                                                                                                    | >                                                                           |
| ファイル名( <u>N</u> ): SDS.xIsx                                                                                                    | すべてのファイル (*.*) ~                                                            |
|                                                                                                    | 2.1.3.5 開く(Q) キャンセル                                                         |

#### 2.1.3.4.添付するファイルを選択します。

2.1.3.5.「開く」を押下します。

| 添付ファイルとして追加するファイルの場所を指定します。ファイルを検索するには、[参照]をクリックします。ファイルを指定したら、[OK]をクリックし、添付ファイルとして追加します。<br><b>2.1.3.6</b> |         |
|----------------------------------------------------------------------------------------------------|---------|
| 添付ファイル、ファイルの選択 SDS xlsx<br>またはここにファイルをドロップ                                                                  |         |
|                                                                                                    | 2.1.3.7 |

2.1.3.6.添付したファイルがアップロードされたことが確認できます。

2.1.3.7.「OK」を押下します。

# モジュール式質問回答依頼・回答確認

# ■操作手順

### 2.1.質問事項の回答・提出

#### <2.1.2.ファイル添付方法3/3>

|                                                                           |            | <b>2.1.3.9</b> 保存                                     | キャンセル |
|---------------------------------------------------------------------------|------------|-------------------------------------------------------|-------|
| [保存]をクリックしただけでは、繰り返し可能セクションの回答は <b>保存</b> されるだけで、                         | 提出はされません。回 | 答を <b>提出</b> するには、 [保存]をクリック後、メイン画面で [提出]をクリックしてください。 |       |
| すべての内容>1 SDS未提出もしくは更新がある場合はファイルを添付願います。<br>SDS未提出もしくは更新がある場合はファイルを添付願います。 | 。(1)       |                                                       | =     |
| 名前 ↑                                                                      |            |                                                       |       |
| ▼ ファイル #1                                                                 | 削除         |                                                       |       |
| ファイル <b>2.1.3.8</b>                                                       |            | * 🖻 SDS xlsx 🗸 ファイルを更新 ファイルを削除 🕈                      |       |
| 追加の ファイル を追加                                                              |            | (*)は必須フィールドです                                         |       |

JFE

2.1.3.8.複数ファイルを添付する必要がある場合、「追加のファイルを追加」を押下します。前頁と同様の手順でファイルの添付が可能です。

2.1.3.9.ファイル添付が完了したら、「保存」を押下します。

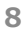

| 質問事 | 項回答 |
|-----|-----|
|-----|-----|

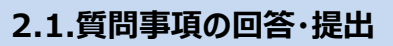

| 🔲 🜌 Ariba Spend Management 🛛 🗙 🕂                              |                                                                                                    |   |         |            |                                       |
|---------------------------------------------------------------|----------------------------------------------------------------------------------------------------|---|---------|------------|---------------------------------------|
| $\leftarrow$ $\rightarrow$ C $rac{1}{2}$ https://s1.jp.cloud. | ariba.com/Sourcing/Main/aw?awh=r&awssk=6PhXF_RX8g2BNZRi&realm=jfe-steel-T&passwordadapter=SourcingSupplier |   |         |            | A <sup>N</sup> C, Ca Ca CaPrivate 🔊 … |
| Ariba Sourcir                                                 | ıg                                                                                                    |   | 会社設定▼   | 太郎 サプライヤ ▼ | ご意見 ヘルプ▼ メッセージ                        |
| く [JFE Steel-TEST] ダッシュボードへ原                                  | 13                                                                                                    |   |         |            | デスクトップファイル同期                          |
| コンソール                                                         | 回 Doc2681695767 - 財務情報の回答依頼                                                                                |   |         |            | 残)時間     259 日 07:15:25               |
| イベントメッセージ<br>イベントの詳細                                          | すべての内容                                                                                                    |   |         |            |                                       |
| 回答チーム                                                         | 名前 ↑                                                                                                    |   |         |            |                                       |
|                                                               | 2.1 流動資産                                                                                                   | * | ¥122    | JPY        |                                       |
| ▼ イベント内容                                                      | 22 固定資産                                                                                                    | * | ¥123    | JPY        |                                       |
| すべての内容                                                        | 23 資産合計                                                                                                    | * | ¥144    | JPY        |                                       |
| 1 財務諸表                                                        | ▼ 3 貸借対照表 (BS) 負債の部 (借方)                                                                                   |   |         |            |                                       |
| 2 貸借対照表 (BS) 資<br>2 産の部(貸古)                                   | 3.1 短期借入金                                                                                                  | * | ¥156    | JPY        |                                       |
| )生(ジョウ(貝刀))                                                   | 3.2 その他流動負債                                                                                                | * | ¥654    | JPY        |                                       |
| 3 貸借対照表 (BS) 負<br>3 債の部 (借方)                                  | <<br>(*)は必須フィールドです                                                                                         |   |         |            | э.                                    |
| 4 貸借対照表 (BS) 資<br>4 本の部 (借方)                                  | 提出 前回の入札情報を再ロード ドラフトを保存                                                                                    |   | メッセージの作 | F成 Exce    | I ファイルのインポート                          |
| 5 損益計算書(PL)                                                   | 2.1.10                                                                                                    |   |         |            |                                       |

2.1.10. 質問事項への回答完了後、「提出」を押下します。

| ✔ この回答を打       | 是出しますか? |
|----------------|---------|
| 提出するには [OK] をク | しックします。 |
| ОК             | キャンセル   |
| 2.1.11         |         |
|                |         |

2.1.11.「OK」を押下します。

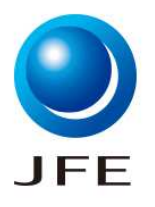

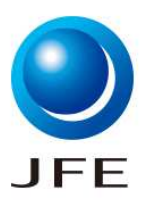

#### 2.1.質問事項の回答・提出

## JFE Steel-TEST

サブライヤ 太郎 様

入力いただいた質問事項が、JFE Steel-TEST 様に承認されました。

**質問事項の概要** 質問事項名: 財務情報の回答依頼

ほかにご確認いただく必要のある作業が発生した場合は、ご連絡いたします。

よろしくお願いします。

SAP Ariba チーム

この電子メールは、費社の顧客であるJFE Steel-TEST様が、貴殿をこの連絡の適切な連絡先と認識しているために送 信されました。貴殿が適切な連絡先ではない場合、JFE Steel-TEST様にお問い合わせください。

Offices | Data Policy | Contact Us | Customer Support

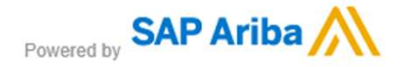

#### 2.1.12. 回答が完了すると、上記メールが届きます。以上で質問事項への回答は完了です。

# 質問事項回答

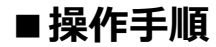

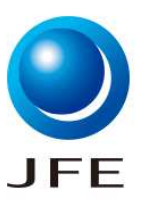

### 3.1. (参考) SAP Business Network画面上から質問事項を探す方法

| C C Ariba Sourcing x +<br>← → C C Ariba Sourcing aw/109555015/aw?aw | h=r&awssk=Ta5vpDlw&dard=1                            |                               |                       |                                        | Aª & & & @                               | – O      |
|---------------------------------------------------------------------|------------------------------------------------------|-------------------------------|-----------------------|----------------------------------------|------------------------------------------|----------|
| Ariba Proposals and Questionnaires 👻                                | スタンダードアカウント                                          | エンタープライズアカ                    | ウントを取得                | テストモード                                 | 50 🖓 🛱                                   | は        |
| JFE STEEL-TEST 3.1.1                                                |                                                      |                               |                       |                                        |                                          |          |
| 条件にマッチする公募イベントはありません。                                               | Ariba Spend Management<br>出す手段として、このサー<br>営しているものです。 | ・サイトへようこそ。品質、<br>イトをご利用ください。こ | サービス、コスト<br>のサイトは、最高L | ∽の各面で市場のリーダーであるサフ<br>ノベルのマーケットを実現する取り¥ | プライヤをグローバル規模で見<br>組みの一環として、Ariba, Inc. ; | つけ<br>が運 |
|                                                                     | ホーム                                                  |                               |                       |                                        |                                          |          |
|                                                                     | タイトル ID<br>ト 状況:入札期間中(4)                             | 終了日時 ↓                        |                       | イベントの種類                                | 参加済み                                     |          |
|                                                                     | ▶ 状況:完了 (19)                                         |                               |                       |                                        |                                          | -        |
|                                                                     | ▶ 状況: 選択待ち (50)                                      |                               |                       |                                        |                                          |          |
|                                                                     | 登録に関する質問事項                                           |                               |                       |                                        |                                          | m        |
|                                                                     | タイトル                                                 | IC                            | C                     | 終了日時 ↓                                 | 状况                                       |          |
|                                                                     | ▼ 状況 完了 (1)                                          |                               |                       |                                        |                                          | - 1      |
|                                                                     | Supplier Registration Question                       | naire D                       | oc2676675986          | 2023年9月7日 午後 5時27分                     | 登録依頼済み                                   |          |
|                                                                     | 評価の質問事項                                              |                               |                       |                                        |                                          | <b>T</b> |

3.1.1. 画面表示が「Ariba Proposals & Questionnaires」であることを確認します。異なる画面表示になっている場合、左端の下向き矢印を押下し、「Ariba Proposals & Questionnaires」を選択してください。

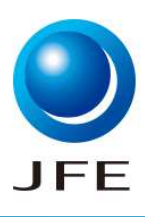

### 3.1. (参考) SAP Business Network画面上から質問事項を探す方法

|                                                                                                    | 🗅 Ariba Sourcing × +                                        |                            |       |               |                       |                |       | - 1        |
|----------------------------------------------------------------------------------------------------|-------------------------------------------------------------|----------------------------|-------|---------------|-----------------------|----------------|-------|------------|
| Fimeの質問事項                                                                                                    | → C A https://service.ariba.com/Sourcing.aw/109521013/aw?aw | vh=r&awssk=mnEkL6HP&dard=1 |       |               |                       | A <sup>N</sup> | ⊕ û ⊄ | DinPrivate |
| 今小小       D       終了日時↓       商品分類       地域       代況         項目事項       項目なりません       第日本       第二人       第二人         3.1.3       D       終了日時↓       商品分類       地域       が況         「       私況、       10       終了日時↓       商品分類       地域       が況         5.56講事       D       公会8437434       2024年10月18日 午前11時23分       (値なし)       (値なし)       後認み       承認み         り防情報の回答協調       0       0       2026797       2024年10月18日 午前11時23分       (値なし)       (値なし)       承認み         認証       三       三       第回しているりの地域       条付フハル       質問事項       大阪         20証件報       免功日       有効期限       条付フハル       質問事項       大阪         1日まり       市内       「       「       「       「       「         1日まり       市内       茶付フハル       質問事項       「       「         1日まり       市内       「       「       「       「       「         1日まり       市内       「       「       「       「       「         1日 日 日 10日       「       「       「       「       「       「         1日 日 日 10日       「       「       「       「 <th></th> <th>評価の質問事項</th> <th></th> <th></th> <th></th> <th></th> <th></th> <th>=</th>                                                                                                    |                                                             | 評価の質問事項                    |       |               |                       |                |       | =          |
| The part of the part of the part o |                                                             | タイトル                       | ID    | 終了日時 ↓        | 商品分類                  | 地域             | 状況    |            |
| 第日事項       3.1.3       D       終了日時↓       商品分類       地域       状況         タイル       10       終了日時↓       商品分類       地域       状況         ● 状況、入礼期間中(4)       ● など見       ○ など食料37434       ○224年10月18日 午前 11時空分       (値ない)       (値ない)       ● 承認済み         ● が況、入礼期間中(4)       ● いの2684374347       ○224年10月18日 午前 11時空分       (値ない)       ● 承認済み         ● 防護債権限の回答体類       ● いの2681695767       ○224年10月18日 午前 11時空分       (値ない)       ● 確認済み         ● 社会賃低(CSR)抗パトライン       ● いの2679976905       ○203年11月18日 午前 10時46分       (値ない)       ● 本認済み         ● 記録       ● 水田       ● の2679976905       ○203年11月18日 午前 10時46分       (値ない)       ● 本認済み         ● 記録       ● 水田       ● の2679976905       ○203年11月18日 午前 10時46分       (値ない)       ● 本認済み         ● 記録       ● 取り       ● 初規限       ※付ファイル       ● 質問項       ● ボワ         ● 国住ぬりません       ● 取り       ● 初規限       ※付ファイル       ● 算動項       ● ボワ                                                                                                    |                                                             |                            |       |               | 項目はありません              |                |       |            |
| 3.1.2       3.1.3       D       終了日時↓       商品分類       地域       状況         ▼ 状況、入札期間中(4)       ▼ 状況、入札期間中(4)                                                                                                    | 24.2                                                        | 質問事項                       |       |               |                       |                | 3.1.4 | 4 =        |
| <ul> <li></li></ul>                                                                                                    | 3.1.2                                                       | STFN 3.1.3                 |       | ID            | 終了日時 ↓                | 商品分類           | 地域    | 状况         |
| SDS調査       ○○○2684374344       2024年10月18日午前11時52分       (値なし)       (値なし)       承認済み         SDS調査       ○○○2684374357       2024年10月18日午前11時52分       (値なし)       (値なし)       承認済み         財務情報の回答依頼3.1.5       ○○○2681695767       2024年10月18日午前11時52分       (値なし)       (値なし)       承認済み         社会責任(SR)ガパトライン       ○○○267976905       2023年11月18日午前10時46分       (値なし)       (値なし)       承認済み         認証情報       発水日       有効期限       添付ファイル       質問事項       状                                                                                                    |                                                             | ▼ 状況:入札期間                  | ]中(4) |               |                       |                |       |            |
| SDS調査       Doc2684374357       2024年10月18日 午前 11時28分       (値なし)       承認済み         財務情報の回答体類       3.1.5       Doc2681695767       2024年10月18日 午前 11時25分       (値なし)       (値なし)       承認済み         社会責任(CSR)ガイドライン       Doc2679976905       2023年11月18日 午前 10時46分       (値なし)       (値なし)       未回答         認証         有効期限       添付ファイル       質問事項       状ス         「項目はありません                                                                                                    |                                                             | SDS調査                      |       | Doc2684374344 | 2024年10月18日 午前 11時52分 | (値なし)          | (値なし) | 承認済み       |
| 財務情報の回答体報       0∞2681695767       2024年10月18日 午前 11時25分       (値なし)       (値なし)       承認済み         社会責任(CSR)ガイドライン       0∞2679976905       2023年11月18日 午前 10時46分       (値なし)       (値なし)       木回答         認証情報       発効日       有効期限       添付ファイル       質問事項       状況                                                                                                    |                                                             | SDS調査                      |       | Doc2684374357 | 2024年10月18日 午前 11時28分 | (値なし)          | (値なし) | 承認済み       |
| 社会責任(CSR)ガイドライン       Doc2679976905       2023年11月18日 午前 10時46分       (値なし)       未回答         認証情報       発効日       有効期限       添付ファイル       質問事項       状況         「耳目はありません       「       「       「       「       「       「       「       「       「       「       「       「       「       「       「       「       「       「       「       「       「       「       「       「       「       「       「       「       「       「       「       「       「       「       「       「       「       「       」       「       「       「       「       「       「       「       」       」       」       」        」       ご       」       」       」       」       …       …       …       …       …       …       …       …       …       …       …       …       …       …       …       …       …       …       …       …       …       …       …       …       …       …       …       …       …       …       …       …       …       …       …       …       …       …       …       …       …       …       …                                                                                                    |                                                             | 財務情報の回答依頼                  | 3.1.5 | Doc2681695767 | 2024年10月18日 午前 11時25分 | (値なし)          | (値なし) | 承認済み       |
| 記記<br>認証情報 発効日 有効期限 添付ファイル 質問事項 状況<br>項目はありません                                                                                                    |                                                             | 社会責任(CSR)ガイド               | ライン   | Doc2679976905 | 2023年11月18日午前 10時46分  | (値なし)          | (値なし) | 未回答        |
| 認証情報 発効日 有効期限 添付ファイル 質問事項 状況<br>項目はありません                                                                                                    |                                                             | 認証                         |       |               |                       |                |       |            |
| 項目はありません                                                                                                    |                                                             | 認証情報                       | 発効日   | 有効期限          | 添付ファイル                | 質問事項           | 状況    |            |
|                                                                                                    |                                                             |                            |       |               | 項目はありません              |                |       |            |
|                                                                                                    |                                                             |                            |       |               |                       |                |       |            |
|                                                                                                    |                                                             |                            |       |               |                       |                |       |            |
| タスク                                                                                                    |                                                             | タスク                        |       |               |                       |                |       |            |
|                                                                                                    |                                                             |                            |       |               |                       |                |       |            |
|                                                                                                    |                                                             |                            |       |               |                       |                |       |            |

3.1.2. 画面を下にスクロールすると、「質問事項」があります。

3.1.3.質問事項の状況が確認できます。状況が「入札期間中」の場合、質問事項の回答が可能です。「完了」の場合、 既に質問事項の回答期限が締め切られた状態です。

3.1.4.貴社の回答状況が確認できます。「未回答」の場合、まだ回答されていない状況です。「承認済み」の場合、ご回答済みの状況です。

3.1.5.回答したい質問事項のタイトルを押下します。質問事項へのリンクになっており、各質問事項への回答が可能になります。